### Configuración básica de switch Huawei

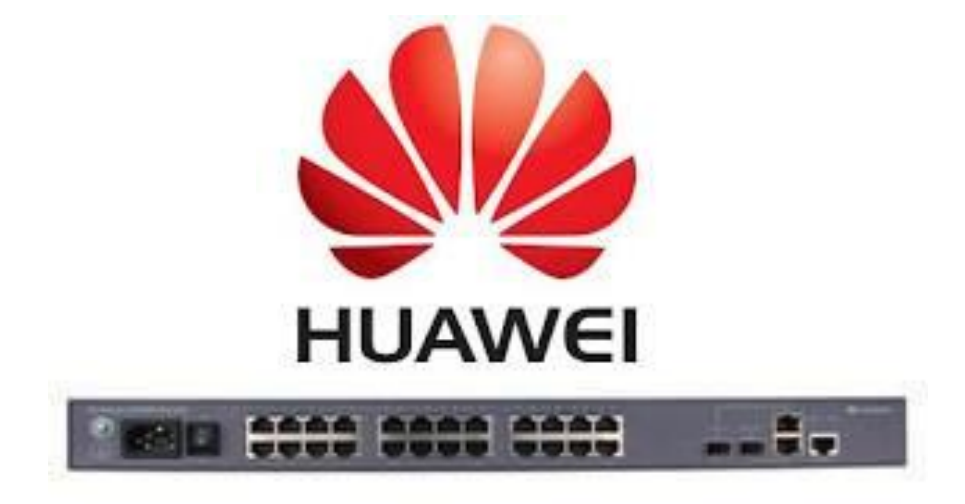

#### Yunier Valdés Pérez

#### ETECSA División Territorial de Villa Clara 2013

## **Objetivos**

- Describir las características de los switch huawei
- Utilizar las principales tecnologías de los switch L2
  VLANs
  - •SNMP
  - •ACLs
  - •Spanning Tree
  - •Port Mirroring
  - •Troncales por agregación de enlaces
- Familiarizarse con la CLI de Huawei
- Aprender a configurar un switch Huawei con los elementos básicos

### Administración

- Consola de administración local (interfaz RS232)
- Telnet
- SSH
- HTTP

#### Conexión inicial con el SW Huawei

| Descripción de la conexiór              | in ? 🔀                                    |                           |                                   |                                                              |                      |                           |  |
|-----------------------------------------|-------------------------------------------|---------------------------|-----------------------------------|--------------------------------------------------------------|----------------------|---------------------------|--|
| Nueva conexión                          |                                           |                           |                                   |                                                              |                      |                           |  |
| S Co                                    | onectar a                                 | ? 🔀                       |                                   |                                                              |                      |                           |  |
| Escriba un nombre y elija un<br>Nombre: | 🌯 huawei 👔                                | Propiedades de COM4       | 2 🛛                               |                                                              |                      |                           |  |
| huawei                                  | scriba detalles del número de teléfono qu | Configuración de puerto   |                                   | huawei - HyperTerminal<br>Archivo Edición Ver Llamar Transfe | erir Avuda           |                           |  |
|                                         |                                           |                           |                                   | □ ☞ 중 □ 관 중                                                  |                      |                           |  |
|                                         | Lspana (34)                               |                           |                                   |                                                              |                      |                           |  |
| <u>N</u> ú                              | úmero de                                  | <u>B</u> its por segundo: | 9600                              | <quidway></quidway>                                          |                      |                           |  |
| tel                                     | eléfono:                                  | Bits de <u>d</u> atos:    | 8                                 |                                                              |                      |                           |  |
|                                         |                                           |                           |                                   |                                                              |                      |                           |  |
|                                         | Aceptar                                   | Paridad:                  | Ninguno                           |                                                              |                      |                           |  |
|                                         |                                           | Bit <u>s</u> de parada:   | 1                                 |                                                              |                      |                           |  |
|                                         |                                           | Control do fluio:         | Niegues                           |                                                              |                      |                           |  |
|                                         |                                           | Control de <u>i</u> tajo. |                                   |                                                              |                      |                           |  |
|                                         |                                           |                           | Restaurar predeterminados         |                                                              |                      |                           |  |
|                                         |                                           |                           |                                   |                                                              |                      |                           |  |
|                                         |                                           |                           | Aceptar Cancelar Apli <u>c</u> ar |                                                              |                      |                           |  |
|                                         | L                                         |                           |                                   |                                                              |                      |                           |  |
|                                         |                                           |                           |                                   |                                                              |                      |                           |  |
|                                         |                                           |                           |                                   | 0:00:03 conectado Autodetect.                                | 9600 8-N-1 DESPLAZAR | MAY NUM Capturar Imprimir |  |

• Conexión usando la interfaz RS232 y el software HyperTerminal

### Ponerle nombre al equipo

system-view sysname SW-huawei-A return

| 4 | 🏶 huawei - HyperTerminal                                |  |  |  |  |  |  |
|---|---------------------------------------------------------|--|--|--|--|--|--|
| A | rchivo Edición Ver Llamar Iransferir Ayuda              |  |  |  |  |  |  |
| C | ) 🖆 🍘 🔏 📫 🎦 🖆                                           |  |  |  |  |  |  |
|   |                                                         |  |  |  |  |  |  |
|   | <sw-huawei-a>system-view</sw-huawei-a>                  |  |  |  |  |  |  |
|   | Enter system view, return user view with Ctrl+Z.        |  |  |  |  |  |  |
|   | [SW-huawei-A]sysname SW-huawei-A<br>[SW-huawei-A]return |  |  |  |  |  |  |
|   |                                                         |  |  |  |  |  |  |
|   | <sw-huawei-a></sw-huawei-a>                             |  |  |  |  |  |  |

### Poner localización y contacto

## Poner Localización del equipo

system-view

snmp-agent sys-info location Aula de capacitacion Return

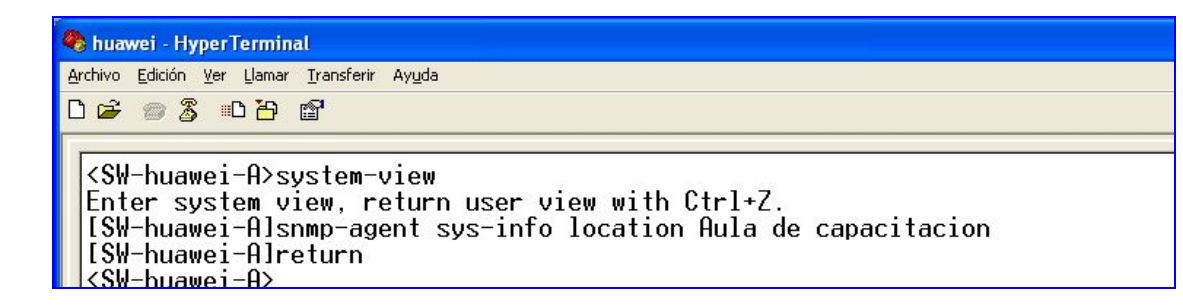

## Poner contacto del equipo

system-view

snmp-agent sys-info contact yunier.valdesperez@etecsa.cu

return

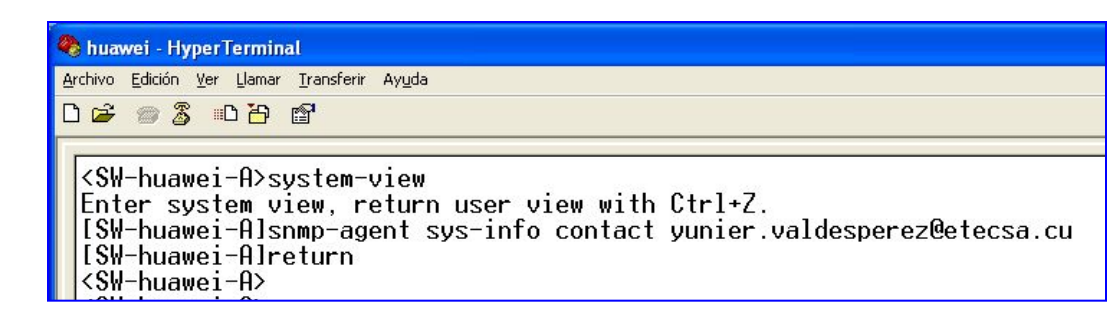

## **Crear VLAN**

## Creación de VLANs system-view vlan 10 description subred-10 quit

vlan 20 description subred-20 quit

vlan 30 description subred-30 quit

vlan 192 description subred-192 quit return

| 🗞 huawei - HyperTerminal                                                                                                    |                        |
|----------------------------------------------------------------------------------------------------|------------------------|
| <u>Archivo Edición Ver Llamar Transferir Ayuda</u>                                                                                                    |                        |
| 다 🛩 🚳 🖧 🗈 🎦 😭                                                                                                    |                        |
| [SW-huawei-A]vlan 10<br>[SW-huawei-A-vlan10]description<br>[SW-huawei-A-vlan10]quit<br>[SW-huawei-A]<br>[SW-huawei-A]vlan 20<br>[SW-huawei-A-vlan20]description<br>[SW-huawei-A-vlan20]quit<br>[SW-huawei-A] | subred-10<br>subred-20 |

## Adicionar puertos a una VLAN

## modo access system-view interface ethernet 0/0/1 port link-type access port default vlan 10 quit interface ethernet 0/0/2port link-type access port default vlan 10 quit interface ethernet 0/0/3 port link-type access port default vlan 10 quit

## modo hybrid system-view interface GigabitEthernet 0/0/1 port link-type hybrid port hybrid tagged vlan all port hybrid untagged vlan 192 port hybrid pvid vlan 192 return

## modo trunk system-view interface GigabitEthernet 0/0/2 port link-type trunk port trunk allow-pass vlan all return

## Adicionar puertos a una VLAN

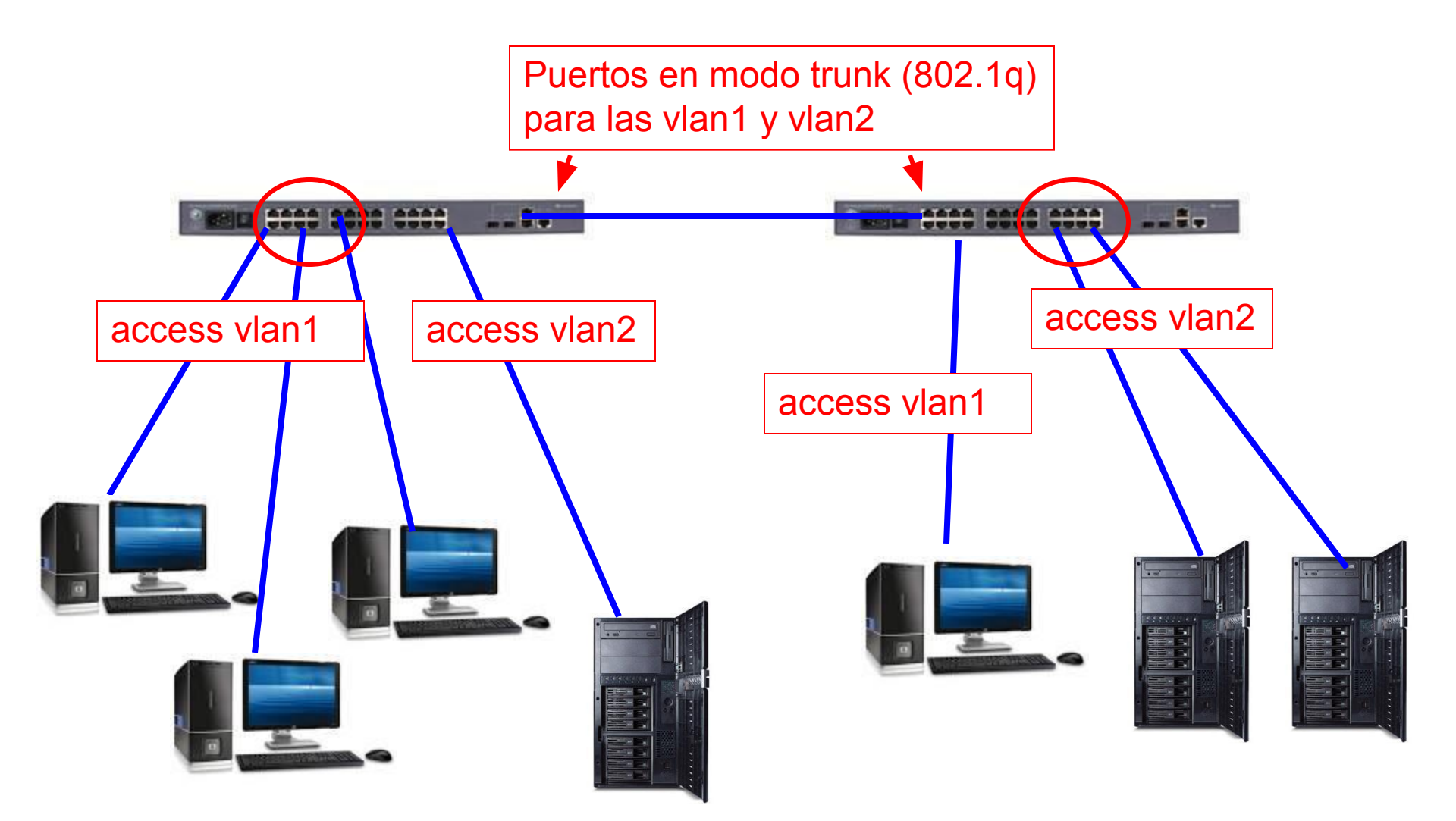

## Crear una interfaz VLAN y ponerle IP

Se elimina la configuración de ## system-view La VLAN por default interface vlanif 1 undo ip address dhcp-alloc return ## crear la interfaz y asignarle dirección IP system-view La vlan 192 debe ser existir interface vlanif 192 ip address 192.168.190.251 255.255.255.192 return ## configurar la ruta por defecto Se crea una ruta estática que system-view dirige todo el trafico hacia el ip route-static 0.0.0.0 0 192.168.190.193 Gateway de la subred

return

## Enrutamiento entre VLANs

```
system-view
interface vlanif 10
ip address 192.168.10.1 255.255.255.0
quit
system-view
interface vlanif 20
ip address 192.168.20.1 255.255.255.0
quit
system-view
interface vlanif 192
ip address 192.168.190.193 255.255.255.192
quit
system-view
interface vlanif 172
ip address 172.16.1.1 255.255.255.252
quit
## configurar la ruta por defecto
system-view
ip route-static 0.0.0.0 0 172.16.1.2
return
```

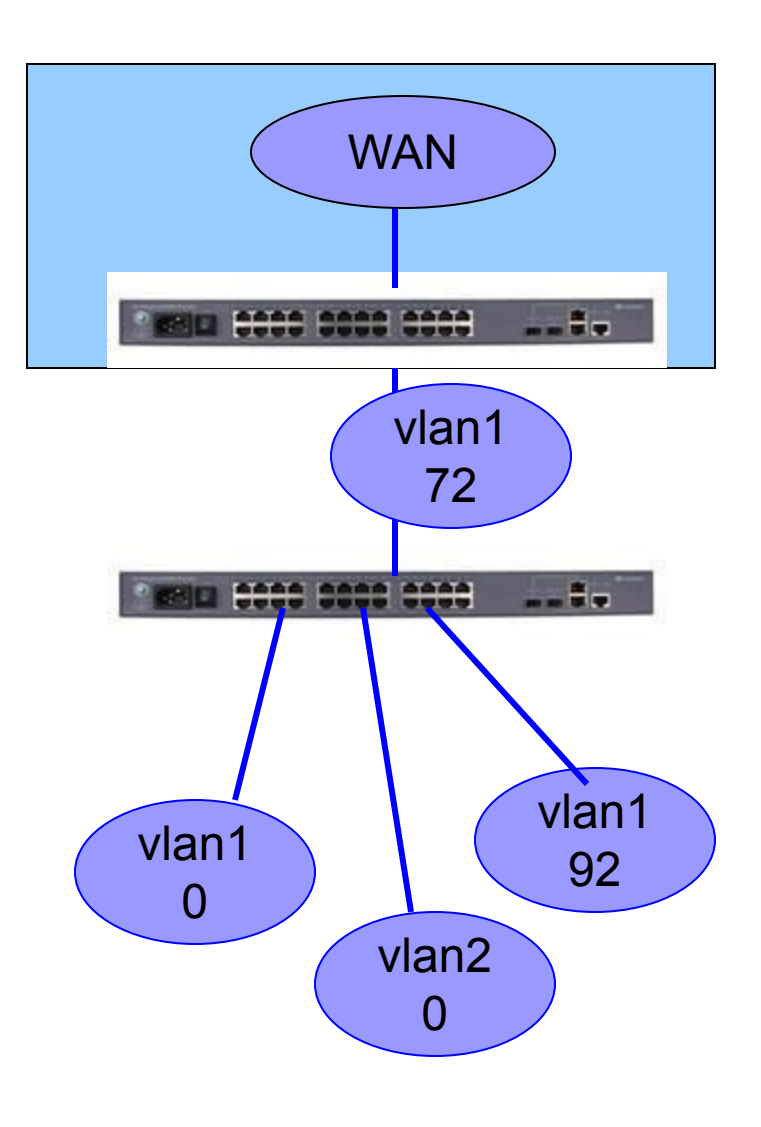

#### Habilitar SNMP

## Habilitar SNMP system-view snmp-agent sys-info version all snmp-agent community write 1qaz2wsx snmp-agent community read 3edc4rfv return

Soporta 3 versiones del protocolo

| 🖺 Switch Port Mapper                     |                                                                                                    | 🕈 Add Switch   🧐 Settings   🖓 Back to Main Page   🗐 Address 🛛 🕻 | 2 |
|------------------------------------------|----------------------------------------------------------------------------------------------------|-----------------------------------------------------------------|---|
| All - 192.168.190.83                     | 1                                                                                                    |                                                                 |   |
| Physical L     Switch Port               | cation not Specified<br>Japper allows to specify the physical location of the devices connected to a switch. <u>Click here</u>                                                                                                    | 8                                                               |   |
| Port Details Port History                | Alerts Publish                                                                                                    |                                                                 |   |
| Summary Data of Switch : 192.168         | 90.83 Scan Now Tools )                                                                                                    |                                                                 |   |
| Switch Name : 192.16                     | 190.83                                                                                                    | Total Port : 31                                                 |   |
| Switch Location : taller M               | rta Abreu                                                                                                    | Transient= Used Port : 19                                       |   |
| Switch Type : Others                     |                                                                                                    |                                                                 |   |
| Quidwa<br>Platforn<br>V100RC<br>Co., Ltc | S3328 Series Ethernet Switches Huawei Versätie Kouting<br>Software VRP (K) Software, VPR (K) Software, VPR (K) Software, VP | Available Port : U<br>Transient Port ? : 12                     |   |
| Switch UpTime : 2013-0                   | 21 09:36:13.815                                                                                                    | <b>O WEAKING</b>                                                |   |
| Last Scan Time : 2013-0                  | 07 13:56:06.27                                                                                                    | Used                                                            |   |
| Port Usage : 61.29 %                     |                                                                                                    |                                                                 |   |
| Exclude ports : 0                        |                                                                                                    |                                                                 |   |
| Scanning Status : ✓ Finis                | ad                                                                                                    |                                                                 |   |
| Actions - Filter : All Ports             | 💌 📱 Show Legends 🛷 Import Switch Port Details 🛛 🕈 Add Custom C                                                                                                    | Column Export As : 🖻 🐮 🖸 1 - 31 of 31 📧 🕢 100 💌 🕨 M             |   |
| Port No. 🗢 Availability                  | Last change Time Status Connected Mac IPAddress                                                                                                    | DNS Name Device Type Vlan ID Vlan Name IF Speed                 |   |
| 🔲 🙋 1 Used                               | 22 Feb 2013, 07:04 AM 🛛 🖉 Up                                                                                                    | [9] [VLAN 0009] 100 Mbps                                        |   |
| 🗌 🙋 2 Transient                          | 00:00:00:00:00:00 1 <u>92:168.9.78</u><br>21 Feb 2013, 09:36 AM 🖳 Down 00:16:76:88:51:48 <u>192:168.195.39</u>                                                                                                    | or99.vcl.tel.etecsa.cu 🖣 10 Mbps                                |   |
| 🗌 🙋 3 Used                               | 07 Mar 2013, 09:28 AM 🦉 Up                                                                                                    | [9] [VLAN 0009] 100 Mbps                                        |   |

# Habilitar Spanning Tree

## habilitar el protocolo STP system-view stp enabled return

- Protección contra lazos (tormenta broadcast)
- Redundancia de enlace
- Por defecto se habilita en todas las interfaces

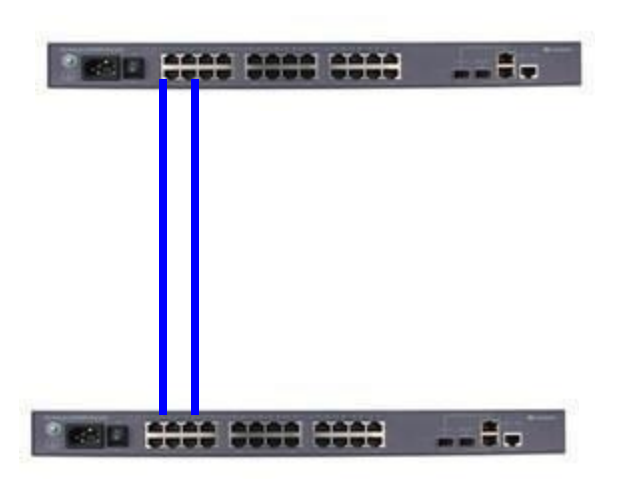

# Troncal por agregación de enlace

## Crear el troncal system-view interface eth-trunk 10 mode manual load-balance dst-ip Return

## agregar enlaces al trunk
system-view
Interface ethernet 0/0/21
Undo ndp enable
Undo ntdp enable
eth-trunk 10
quit
Interface ethernet 0/0/22
Undo ndp enable
Undo ntdp enable
eth-trunk 10
quit

El modo puede ser manual o usando LACP (Link Aggregation Control Protocol)

El balance se puede establecer por: **src-mac** : dir mac fuente **dst-mac** : dir mac destino **src-ip** : dir ip fuente **dst-ip**: dir ip destino **src-dst-mac**: mac (fuente XOR destino) **src-dst-ip**: ip (fuente XOR destino)

Se pueden agregar hasta 8 interfaces del mismo tipo

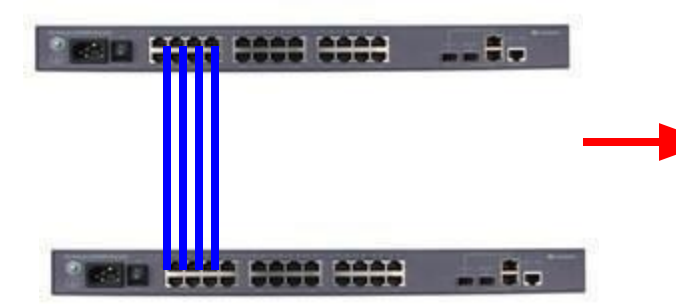

Se consigue mayor ancho de banda en el enlace

# Troncal por agregación de enlace y las VLANs

## configurar VLAN a través del enlace troncal system-view interface Eth-Trunk 10 port link-type trunk port trunk allow-pass vlan all return

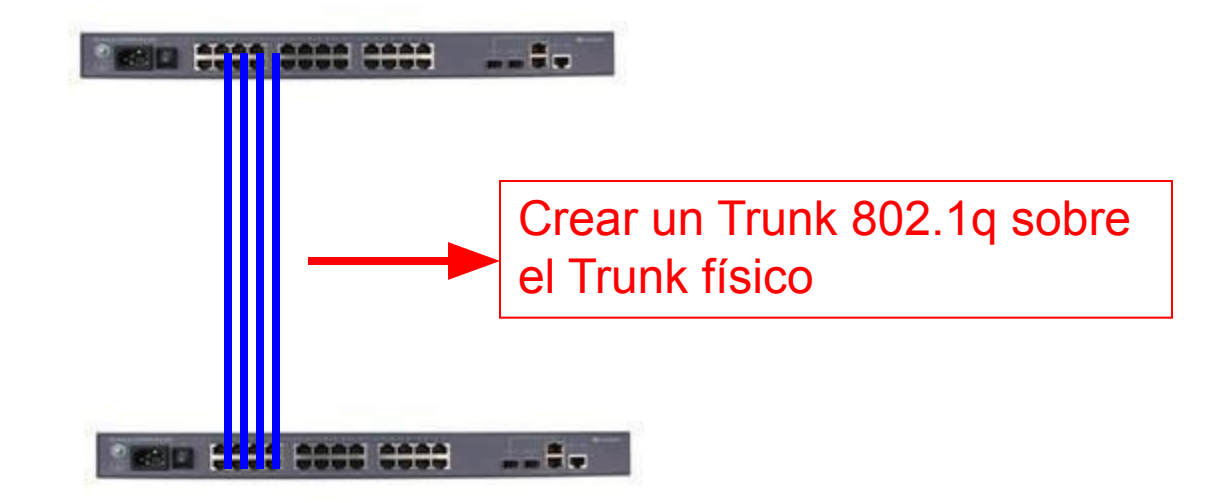

## Puerto espejo para monitorizar trafico

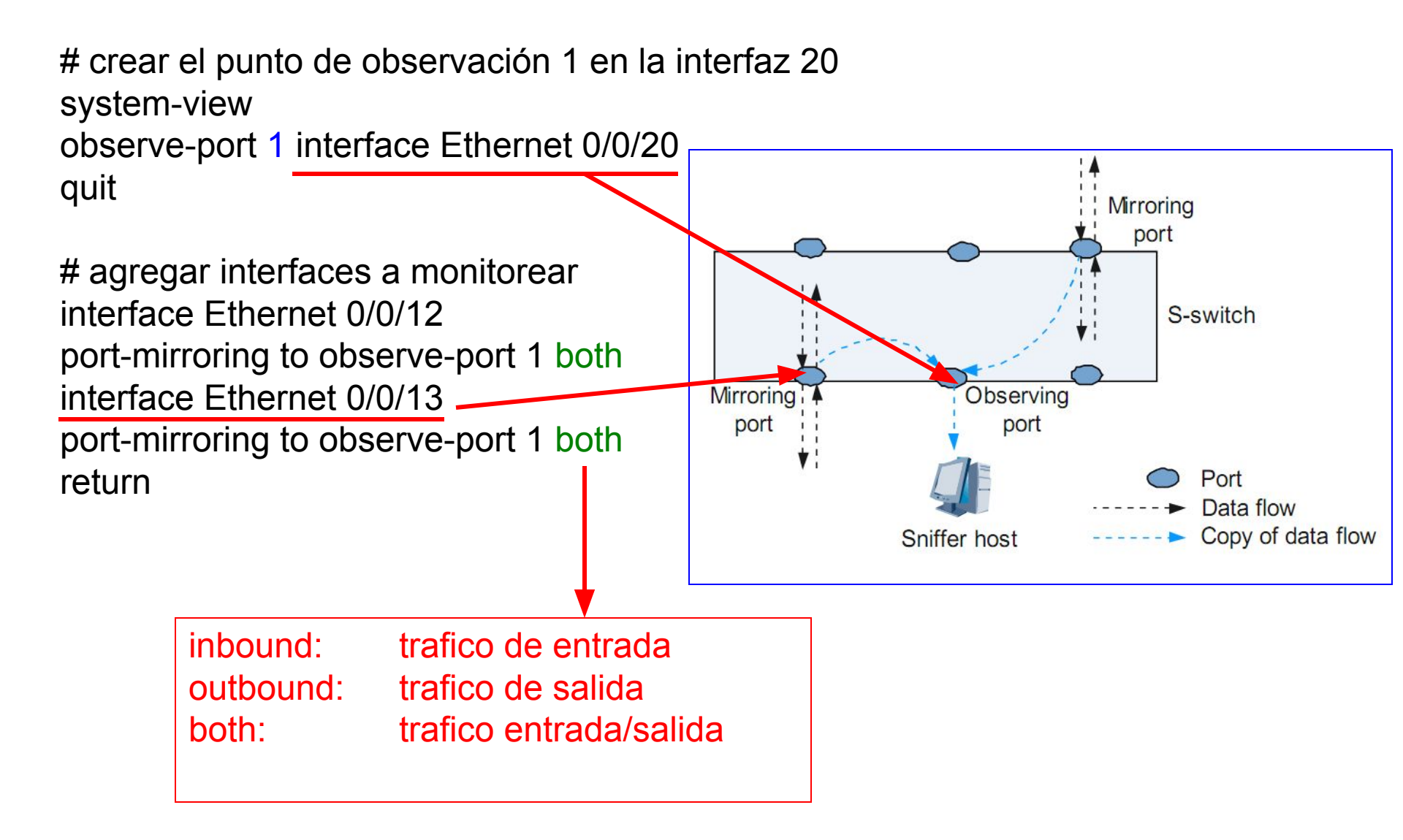

## Puerto espejo para monitorizar trafico

## basado en direcciones MAC system-view observe-port 1 interface Ethernet 0/0/20 vlan 192 mac-mirroring 0013-8f87-2c6c to observe-port 1 inbound return

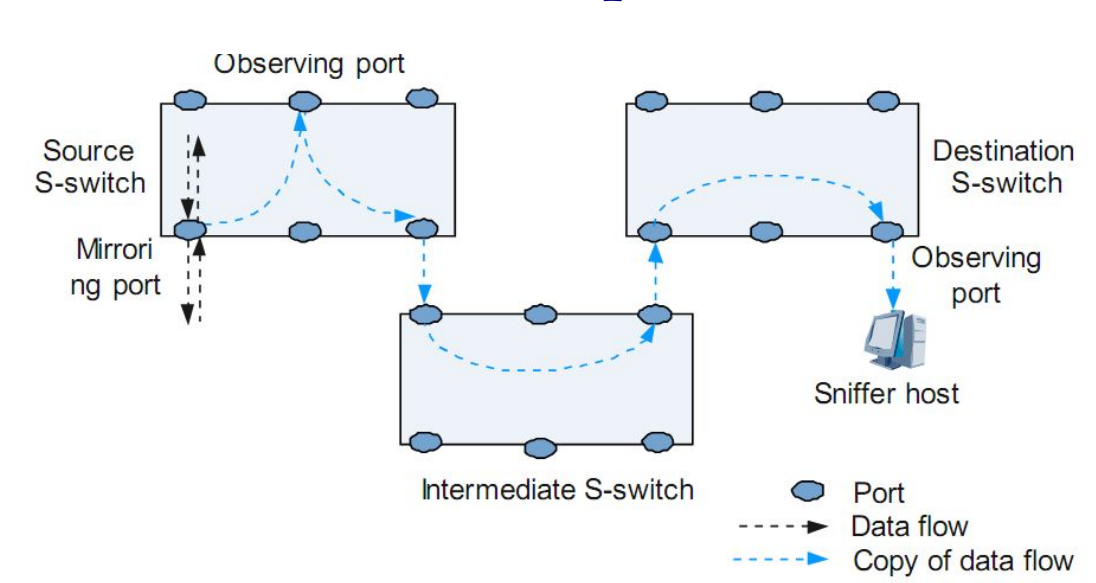

#### Monitorización de puerto remoto

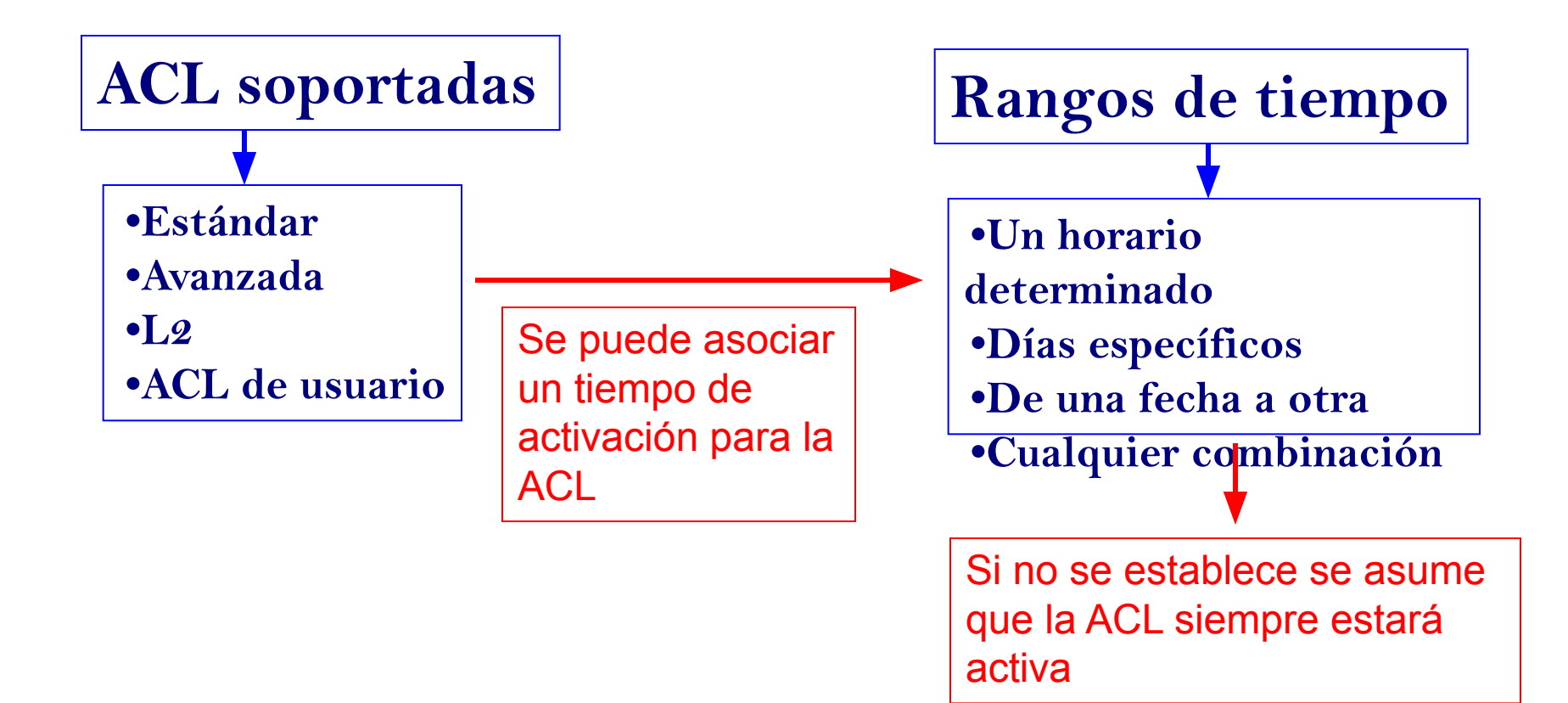

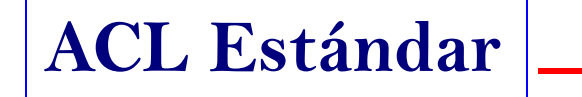

Filtrado por dirección IP de origenUbicadas en la numeración 2000-2999

rule [ rule-id ] { deny | permit } [ source { source-address source-wildcard | any } |
time-range time-name ]

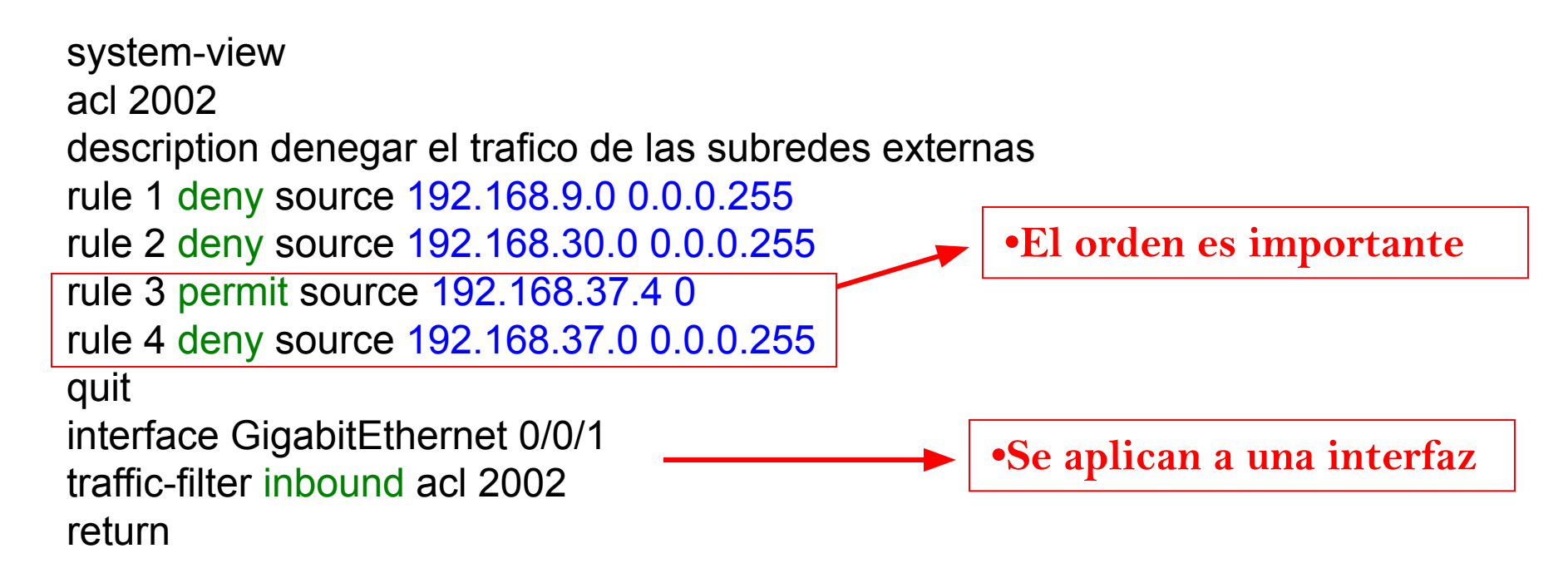

•Filtrado de trafico mas específico

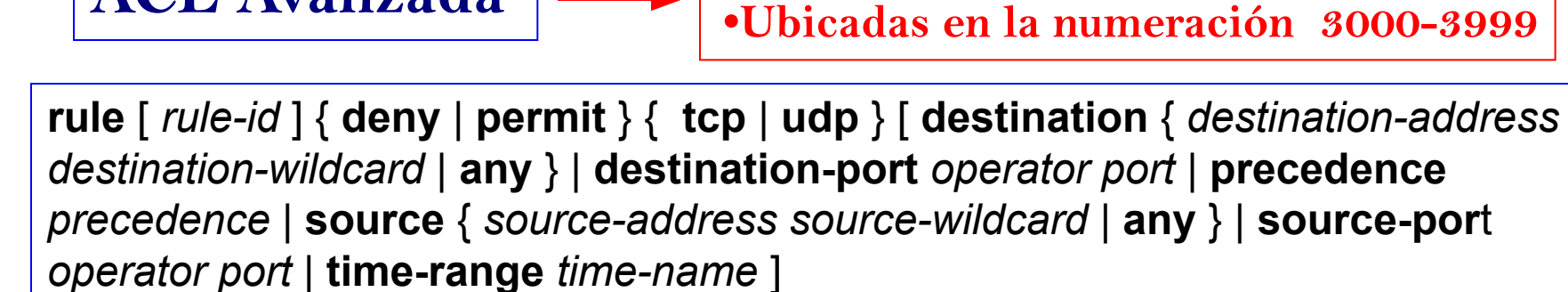

ACL Avanzada

```
system-view
acl 3002
description permitir el acceso ssh solo a la subred de administracion
rule 1 permit tcp destination 192.168.190.0 0.0.0.255 destination-port eq 22 source
192.168.9.0 0.0.0.255
rule 2 deny tcp destination 192.168.190.0 0.0.0.255 destination-port eq 22
quit
interface GigabitEthernet 0/0/1
traffic-filter inbound acl 3002
return
```

## ver la configuración de las ACLs display acl all

## ver la configuración de una ACL determinada display acl 3002

| 🗞 huawei - HyperTerminal                                                                                                    |  |  |  |
|----------------------------------------------------------------------------------------------------|--|--|--|
| Archivo Edición Ver Llamar Transferir Ayuda                                                                                                    |  |  |  |
|                                                                                                    |  |  |  |
| <sw-huawei-a>display acl all<br/>Total nonempty ACL number is 1</sw-huawei-a>                                                                                                    |  |  |  |
| Basic HCL 2001, 0 rule<br>Acl's step is 5                                                                                                    |  |  |  |
| Advanced ACL 3002, 2 rules<br>permitir el acceso ssh solo a la subred de administracion<br>Acl's step is 5<br>rule 1 permit tcp source 192.168.9.0 0.0.0.255 destination 192.168.190.0 0.0.0.<br>255 destination-port eq 22<br>rule 2 deny tcp destination 192.168.190.0 0.0.0.255 destination-port eq 22 |  |  |  |
| <sw-huawei-a></sw-huawei-a>                                                                                                    |  |  |  |

### Configuración básica de switch Huawei

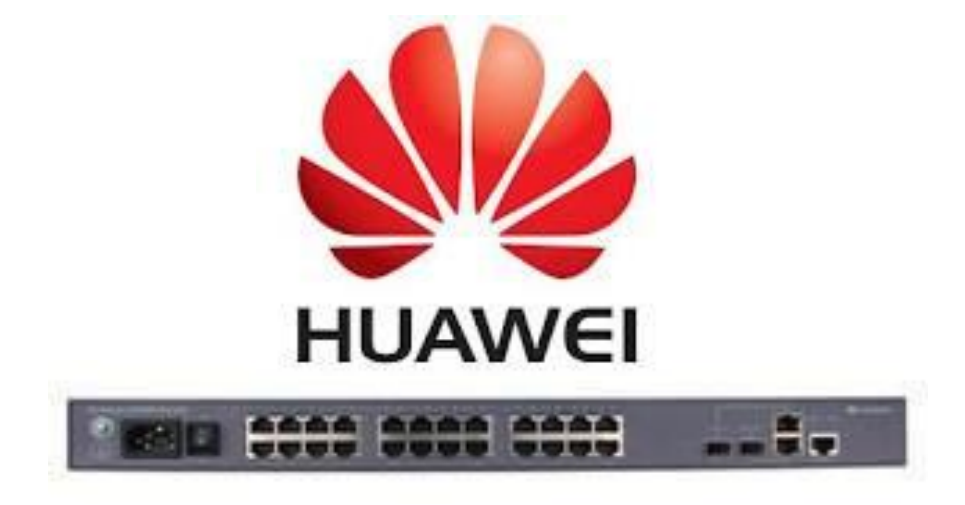

#### Yunier Valdés Pérez

#### ETECSA División Territorial de Villa Clara 2013